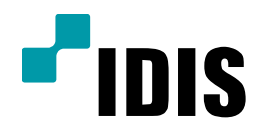

# SDR1683 네트워크 설정(공유기)

**Easy Manual** 

SDR1683

작성일 : 2016년 4월 1일

[목적]

본 문서는 IDIS STANDALONE DVR 네트워크(공유기사용) 설정을 위한 안내 문서로 작성되었습니다.

| CAM1      | CAM2  | САМЗ  | CAM4   |  |
|-----------|-------|-------|--------|--|
|           | 신호 없음 | 신호 없음 | 신호없음 - |  |
| CAM5      | CAM6  | CAM7  | CAM8   |  |
|           | 신호 없음 |       | 신호 없음  |  |
| CAM9<br>¥ | CAM10 | CAM11 | CAM12  |  |
|           |       |       | 신호없음   |  |
| CAM13     | CAM14 | CAM15 | CAM16  |  |
|           | 신호 없음 | 신호 없음 |        |  |

# 1. DVR 메뉴에서 설정 선택 합니다.

### 2. 설정메뉴 중 네트워크 선택

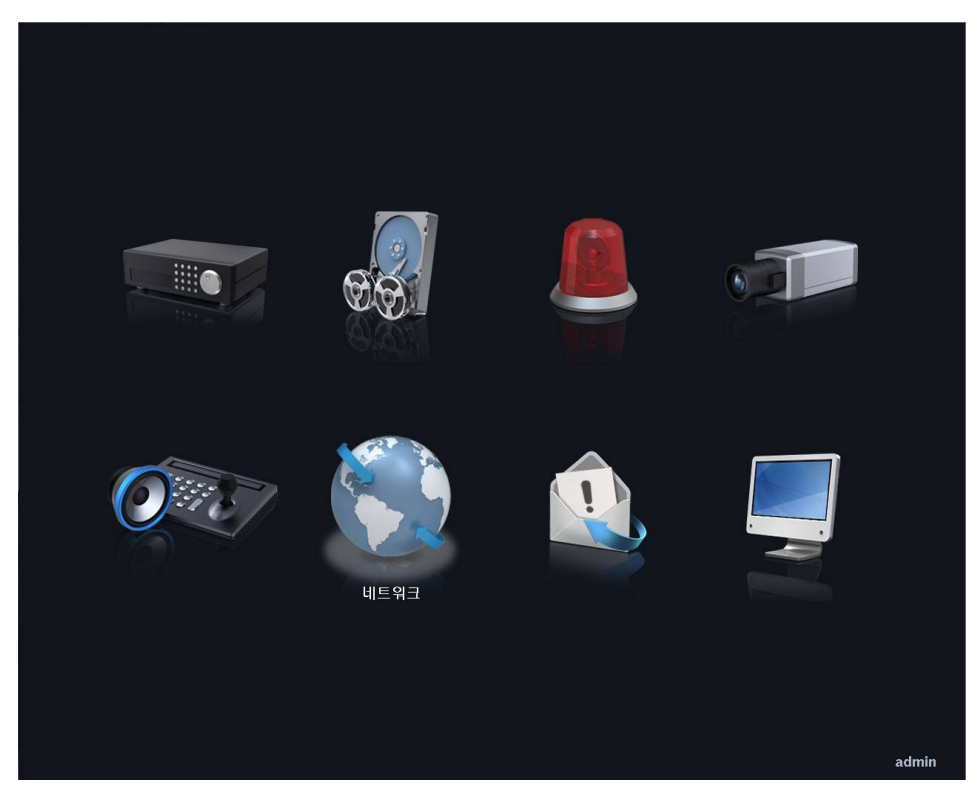

# 3. 네트워크 메뉴 중 랜 선택 합니다.

3-1. 종류 DHCP로 선택되어 있을 경우 IP주소에 흐리게 적힌 IP주소 확인합니다.3-2. 종류 수동설정으로 선택되어 있을 경우 설정되어 있는 IP주소 확인합니다.

| 네트워크 |                      |          |       |
|------|----------------------|----------|-------|
| 일반 랜 | FEN RTSP             | 웹 가드 VNC | NetFS |
| 종류   | DHCP                 |          |       |
|      |                      |          |       |
|      |                      |          |       |
|      |                      |          |       |
|      |                      |          |       |
|      |                      | ■ ▼ 자동   |       |
|      | 포트 버승 선정             | _        |       |
|      | 로 만보 같아<br>■ UPNP 사용 |          |       |
|      |                      |          |       |
|      |                      |          |       |
|      | 테스트                  |          |       |
|      |                      |          |       |
|      |                      |          |       |
|      |                      | _        |       |
|      | 저장 취소                |          |       |
|      |                      |          |       |
|      |                      |          | admin |

4. PC에 시작메뉴 검색 창에 "CMD" 검색 합니다.

| 프로그램 (1)      |   |          |   |
|---------------|---|----------|---|
| 🚾 cmd - 바로 가기 |   |          |   |
|               |   |          |   |
|               |   |          |   |
|               |   |          |   |
|               |   |          |   |
|               |   |          |   |
|               |   |          |   |
|               |   |          |   |
|               |   |          |   |
| 🔎 자세한 결과 보기   |   |          |   |
| cmd           | × | 🕖 시스템 종료 | • |
|               | e | 0        |   |

㈜아이디스의 기술자산으로서 기술자료 관리부서의 허가 없이 복사 및 활용을 금합니다.

[3/9]

5. CMD창 명령프롬프트에 "ipconfig" 입력 후 엔터 입력 합니다.
5-1. ip주소 및 게이트웨이 확인 합니다.
5-2. DVR 과 동일 네트워크 망인지 확인 합니다.
DVR 과 동일 네트워크 망이 아닐 경우 네트워크 설정 확인이 안됩니다.
동일 네트워크 망의 PC에서 설정 하십시오.

| 10월 cmd - 바로 가기                                                                                        | - C <b>X</b> |
|----------------------------------------------------------------------------------------------------|--------------|
| Hicrosoft Windows [Version 6.1.7601]<br>Copyright (c) 2009 Microsoft Corporation. All rights reserved. | - II         |
| C:WWindowsWSystem32>ipconfig                                                                           |              |
| Windows IP 구성                                                                                          |              |
| 무선 LAN 어댑터 무선 네트워크 연결:                                                                                 |              |
| 연결별 DNS 접미사:<br>국극_근권 TDug 조소 -                                                                        |              |
| 1Pv4 주소 : 192.168.2.19<br>서브넷 마스크 : 255.255.255.0<br>기본 게이트웨이 : 192.168.2.1                            |              |
| 이더넷 어댑터 로컬 영역 연결:                                                                                      |              |
| 미디어 상태 미디어 연결 끊김<br>연결별 DMS 접미사 :                                                                      |              |
| 터널 어댑터 Teredo Tunneling Pseudo-Interface:                                                              |              |
| 미디어 상태 : 미디어 연결 끊김<br>연결별 DMS 접미사 :                                                                    | *            |

6. DVR에 설정되어 있는 IP 주소로 핑 테스트 합니다.

6-1. CMD창 명령프롬프트에 그림3 에 확인된 IP주소 입력 합니다.

예) "ping 192.168.2.35" 엔터 입력 합니다.

PING 테스트 시 DVR과 통신이 되는지 확인 합니다.

위 그림6 과 같이 응답이 확인된다면 DVR과 통신가능 확인 됨니다.

- 6-2. PING 테스트 시 DVR과 통신이 안 된다면 동일 망 네트워크 인지 확인 하거나 DVR과 PC가 네트워 크에 연결되어 있는지 확인 합니다.
- 6-3. DVR 네트워크 설정 랜에 종류가 수동설정으로 되어 있는 IP로 PING 테스트 했으나 통신이 안 된 다면 수동설정을 DHCP로 변경해 확인되는 IP로 PING 테스트 하십시오.

| em cmd - 바로 가기                                                                                                    | _ <b>D</b> _ X |
|----------------------------------------------------------------------------------------------------|----------------|
| Microsoft Windows [Version 6.1.7601]<br>Copyright (c) 2009 Microsoft Corporation. All rights reserved.                                                                                                    | × E            |
| C:WWindowsWSystem32>ping 192.168.2.35                                                                                                    |                |
| Ping 192.168.2.35 32바이트 데이터 사용:<br>192.168.2.35의 응답: 바이트=32 시간=4ms TTL=128<br>192.168.2.35의 응답: 바이트=32 시간=4ms TTL=128<br>192.168.2.35의 응답: 바이트=32 시간=3ms TTL=128<br>192.168.2.35의 응답: 바이트=32 시간=4ms TTL=128 |                |
| 192.168.2.35에 대한 Ping 통계:<br>패킷: 보냄 = 4, 받음 = 4, 손실 = 0 (0% 손실),<br>왕복 시간(밀리초):<br>최소 = 3ms, 최대 = 4ms, 평균 = 3ms                                                                                             |                |
| C:#Windows#System32>                                                                                                    |                |
|                                                                                                    |                |
|                                                                                                    |                |
|                                                                                                    | +              |

#### 7. DVR에 수동설정 할 임의의 IP로 핑 테스트 합니다.

7-1. DVR에 수동설정 입력할 IP로 PING 테스트해 사용 가능한 IP인지 확인 합니다.

위 사진처럼 대상 호스트에 연결할 수 없습니다. 라는 메시지가 나오면 사용 가능한 IP입니다.

7-2. PING 테스트 시 응답신호가 확인된다면 다른 기기에서 사용하는 IP이므로 IP를 변경해 테스트하십 시오.

| em cmd - 바로 가기                                                                                                    | - • ×  |
|----------------------------------------------------------------------------------------------------|--------|
| Microsoft Windows [Version 6.1.7601]<br>Copyright (c) 2009 Microsoft Corporation. All rights reserved.                                                                                               | *<br>E |
| C:₩Vindows₩System32>ping 192.168.2.129                                                                                                    |        |
| Ping 192.168.2.129 32바이트 데이터 사용:<br>192.168.2.19의 응답: 대상 호스트에 연결할 수 없습니다.<br>192.168.2.19의 응답: 대상 호스트에 연결할 수 없습니다.<br>192.168.2.19의 응답: 대상 호스트에 연결할 수 없습니다.<br>192.168.2.19의 응답: 대상 호스트에 연결할 수 없습니다. |        |
| 192.168.2.129에 대한 Ping 동계:<br>패킷: 보냄 = 4, 받음 = 4, 손실 = 0 (0% 손실),                                                                                                    |        |
| C:#Windows\%System32>                                                                                                    |        |
|                                                                                                    |        |
|                                                                                                    |        |
|                                                                                                    |        |
|                                                                                                    | +      |

#### 8. DVR에 사용할 수동 IP입력 합니다.

8-1. DVR 설정 -> 네트워크 -> 랜 메뉴에 종류를 수동설정으로 변경 합니다.

IP주소 : DVR에 할당 할 IP입력 합니다.

게이트웨이 : 그림5 에서 확인 된 게이트웨이 입력 합니다.

서브넷마스크 : **그림5**에서 확인 된 서브넷마스크 확인합니다.(입력하지 않아도 입력되어 있습니다.) DNS 서버 : 168.126.63.1 입력(KT DNS 서버 주소입니다. 타 통신사 DNS 서버입력도 가능합니다.)

| 네트워크        |                        |
|-------------|------------------------|
| 일반 랜 대      | FEN RTSP 웹가트 VNC NetFS |
| 종류          | 수동 설정                  |
| 오주 <b>의</b> | 192.168.2.129          |
| MAC 주소      | 00:03:22:11:71:E0      |
| 게이트웨이       | 192.168.2.1            |
| 서브넷 마스크     | 255.255.255.0          |
| DNS 서버      | 168.126.63.1           |
|             | 표는 배종 사제               |
|             | 도는 건호 달장<br>티PNP 사용 상태 |
|             |                        |
|             |                        |
|             |                        |
|             |                        |
|             |                        |
|             |                        |
|             | 저장 취소                  |
|             |                        |
|             |                        |
|             | admin                  |

#### 9. DVR 에 설정한 IP주소로 PING 테스트 합니다.

9-1. DVR 에 설정한 IP주소로 PING 테스트 해 통신이 되는지 확인 합니다.
9-2. PING 테스트 시 응답이 없다면 그림8 의 정보가 맞게 입력됐는지 확인 합니다.
9-3. 입력 값에 문제가 없다면 DVR 및 PC 네트워크 연결 확인 합니다.

| 📷 cmd - 바로 가기                                                                                                    | - • • × |
|----------------------------------------------------------------------------------------------------|---------|
| Hicrosoft Windows [Version 6.1.7601]<br>Copyright (c) 2009 Microsoft Corporation. All rights reserved.                                                                                                    | *<br>E  |
| C:#Windows#System32>ping 192.168.2.129                                                                                                    |         |
| Ping 192.168.2.129 32바이트 데이터 사용:<br>192.168.2.129의 응답: 바이트-32 시간=2ms TTL=64<br>192.168.2.129의 응답: 바이트-32 시간=4ms TTL=64<br>192.168.2.129의 응답: 바이트-32 시간=2ms TTL=64<br>192.168.2.129의 응답: 바이트=32 시간=1ms TTL=64 |         |
| 192.168.2.129에 대한 Ping 통계:<br>패킷: 보냄 = 4, 받음 = 4, 손실 = 0 (0% 손실),<br>왕복 시간(밀리초):<br>최소 = 1ms, 최대 = 4ms, 평균 = 2ms                                                                                             |         |
| C:WWindowsWSysten32>_                                                                                                    |         |
|                                                                                                    | Ŧ       |

#### 10. DVR에 FEN 등록 합니다.

10-1. DVR 메뉴 -> 설정 -> 네트워크 -> FEN 메뉴 선택 합니다.

- 1. FEN 사용 체크 합니다.
- 2. FEN 이름 입력란에 마우스 좌 클릭 후 해당 DVR에 사용할 FEN 이름 입력 합니다.
- 3. FEN 이름 입력 후 검사 버튼 클릭 합니다.

| 일반 괜 F | EN RTSP 웹가드 VNC NetFS   |
|--------|-------------------------|
|        | 로 FEN 사용                |
| FEN 서버 | dvrnames.net            |
| 포트     | 10088 💂 (10000 ~ 12000) |
| FEN 이름 | idisdvr _ 검사            |
| 동작 상태  |                         |
|        |                         |
|        |                         |
|        |                         |
|        |                         |
|        |                         |
|        |                         |
|        |                         |
|        |                         |
|        | 저장 취소                   |
|        |                         |
|        | admin                   |

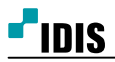

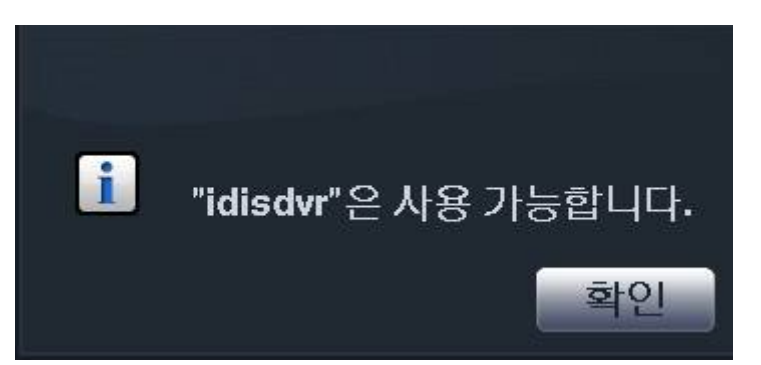

4. 사용 가능한 FEN 이름 일시 위 그림과 같은 메시지 확인가능. 확인 클릭 합니다.

5. 중복 사용 중이라는 메시지 확인 시 FEN 이름 변경 후 재 검사 진행 합니다.

## 11. FEN 검사 후 저장버튼 클릭 합니다.

11-1. FEN 저장 후 FEN 메뉴 확인 시 동작상태의 연결상태 확인 가능 합니다.

| 일반 괜 대 | EN RTSP 웹기트             | VNC | NetFS |
|--------|-------------------------|-----|-------|
|        | ☑ FEN 사용                |     |       |
| FEN 서버 | dvrnames.net            |     |       |
| 포트     | 10088 🖕 (10000 ~ 12000) |     |       |
| FEN 이름 | idisdvr                 | 검사  |       |
| 동작 상태  | 연결되었습니다.: 14.63.220.100 |     |       |
|        |                         |     |       |
|        |                         |     |       |
|        |                         |     |       |
|        |                         |     |       |
|        |                         |     |       |
|        |                         |     |       |
|        |                         |     |       |
|        | 저장 취소                   |     |       |
|        |                         |     |       |
|        |                         |     | admin |

# 12. DVR 포트 확인 합니다.

12-1. DVR 메뉴 -> 설정 -> 네트워크 -> 랜 메뉴 선택 합니다. 포트번호설정 클릭 후 DVR에 설정된 포트 확인 합니다.

동일 망에 1대 이상의 DVR을 네트워크 설정 할 경우 DVR 간에 포트가 중복되지 않도록 이격 해주시기 바랍니다.

12-2. DVR 기본포트

원격관리 8200 원격콜백 8201 원격감시 8016 원격검색 10019

| 네트워크 |                                        |                                                                     |                            |       |
|------|----------------------------------------|---------------------------------------------------------------------|----------------------------|-------|
| 일반   | FEN           종류         수용            | RTSP 웹 :<br>설정                                                      | 7FE VNC                    | NetFS |
|      | IP 주소<br>MAC 주소<br>포트 번호 설정 (8000 ~ 1) | 192.168.2129<br>09.03.221171-E0<br>2000)<br>원격 관리<br>원격 콜백<br>위격 감시 | 8200 *<br>8201 *<br>8016 * |       |
|      | 5                                      | 원격 검색<br>하인                                                         | 10019 🖕                    |       |
|      |                                        |                                                                     |                            |       |
|      |                                        |                                                                     |                            | admin |

#### 13. 공유기 설정 창 진입 합니다.

13-1. 인터넷 익스플로러 실행 후 주소 창에 **그림5** 에서 확인된 게이트웨이 IP주소 입력 후 엔터 입력 합니다.

13-2. IP타임 공유기일 경우 관리도구 클릭 합니다.

타사 공유기일 경우 고급설정 및 설정메뉴 선택 합니다.

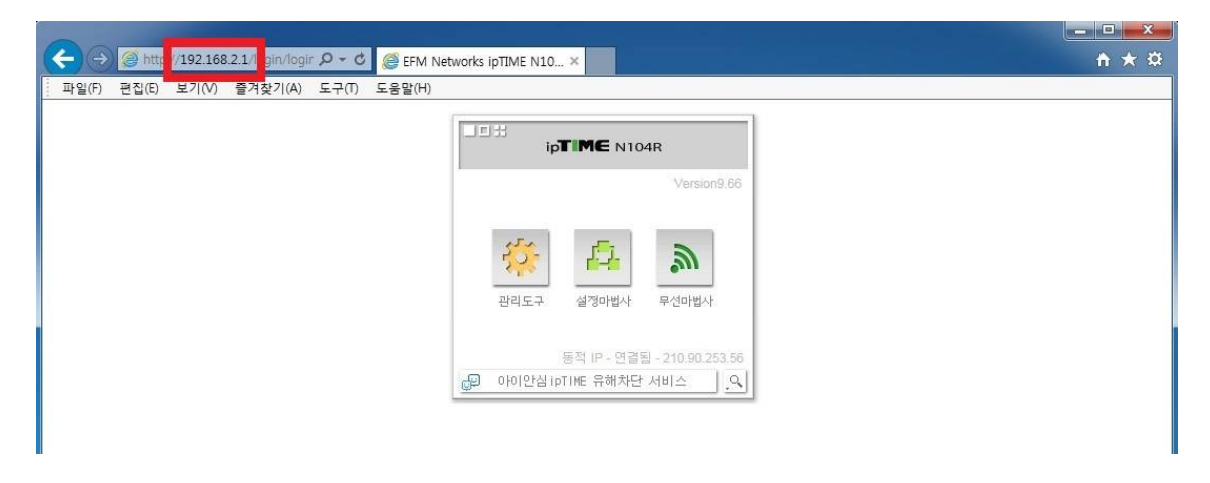

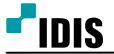

#### 14. 공유기 포트포워딩 설정 합니다.

14-1. 공유기 설정 메뉴 중 포트포워딩 설정 메뉴 선택 합니다.

14-2. DVR에 할당된 IP주소(**그림8**) 와 DVR에 설정된 네트워크 포트(**그림12**) 정보로 포트포워딩 설정 합니다.

그림14 의 예와 같이 설정 후 저장.

| ← →  ♦ http://192.168.2.1/cgi-i 파악(P) 평진(P) 보기(A) 중격참기                | ○ - 0 ◎ EFM Networks (A) 도구(D) 도움맞(H)                                           | ipTIME N10 ×                                                                           |                                                                        |                                               | <u> </u>                        |
|-----------------------------------------------------------------------|---------------------------------------------------------------------------------|----------------------------------------------------------------------------------------|------------------------------------------------------------------------|-----------------------------------------------|---------------------------------|
|                                                                       |                                                                                 |                                                                                        |                                                                        |                                               | 다시 저장 도움                        |
| RQ 메뉴탐색기                                                              | 唱 포트포워드설정                                                                       |                                                                                        |                                                                        |                                               |                                 |
| [26] 기본 설정<br>▲ 시스템 요약 정보<br>및 인터넷 연결 설정<br>등 무선 설정/보안<br>▲ 펌웨어 업그레이드 | 정의된 리스트 사용자<br>내부 IP주소 192<br>교호토콜 TCP<br>최대 60개의 규척이 설정                        | 7정의 ♥<br>168 2 129<br>재 접속된 PC의 IP 주소<br>♥ 외부 포트<br>가능합니다.                             | 로 설정(192.168.2.19)<br>10019 ~ 10019                                    | 규칙이름 SDI<br>내부 포트 100                         | R1683-3<br>119 ~ 10019<br>추가 취소 |
| - • • • 고급 설정<br>* • • • • • • • • • • • • • • • • • • •              | 낮은 번호일수록 우선순<br>규칙이름을 클릭하시면,<br>1 ✔ SDR1683-1<br>2 ✔ SDR1683-3<br>3 ✔ SDR1683-3 | 위가 높습니다.<br>해당 규칙을 수정할 수 5<br>내부 IP<br>192.168.2.129<br>192.168.2.129<br>192.168.2.129 | R습니다.<br>토로 외부 포트<br>tcp 8200-8200<br>tcp 8016-8016<br>tcp 10019-10019 | 내부포트<br>8200-8200<br>8016-8016<br>10019-10019 |                                 |

#### 15. 원격접속 프로그램 이용 접속확인 합니다.

15-1. iRAS, 아이디스모바일, 웹가드등을 이용해 접속 가능 하며 원격접속 프로그램 사용방법은 해당 매 뉴얼 참고 바랍니다.

15-2. 원격접속 시 필요정보 : FEN이름(또는 IP주소), DVR 아이디, DVR 비밀번호